# AnyConnect: Instalação de um certificado autoassinado como fonte confiável

# Objetivo

O objetivo deste artigo é guiá-lo pela criação e instalação de um certificado autoassinado como uma fonte confiável em uma máquina Windows. Isso eliminará o aviso "Servidor não confiável" no AnyConnect.

## Introduction

O Cisco AnyConnect Virtual Private Network (VPN) Mobility Client fornece aos usuários remotos uma conexão VPN segura. Ele oferece os benefícios de um cliente VPN Cisco Secure Sockets Layer (SSL) e suporta aplicativos e funções indisponíveis para uma conexão VPN SSL baseada em navegador. Geralmente usado por funcionários remotos, o AnyConnect VPN permite que os funcionários se conectem à infraestrutura de rede corporativa como se estivessem fisicamente no escritório, mesmo quando não estão. Isso aumenta a flexibilidade, a mobilidade e a produtividade de seus funcionários.

Os certificados são importantes no processo de comunicação e são usados para verificar a identidade de uma pessoa ou dispositivo, autenticar um serviço ou criptografar arquivos. Certificado autoassinado é um certificado SSL assinado por seu próprio criador.

Ao se conectarem ao AnyConnect VPN Mobility Client pela primeira vez, os usuários podem encontrar um aviso de "Servidor não confiável", como mostrado na imagem abaixo.

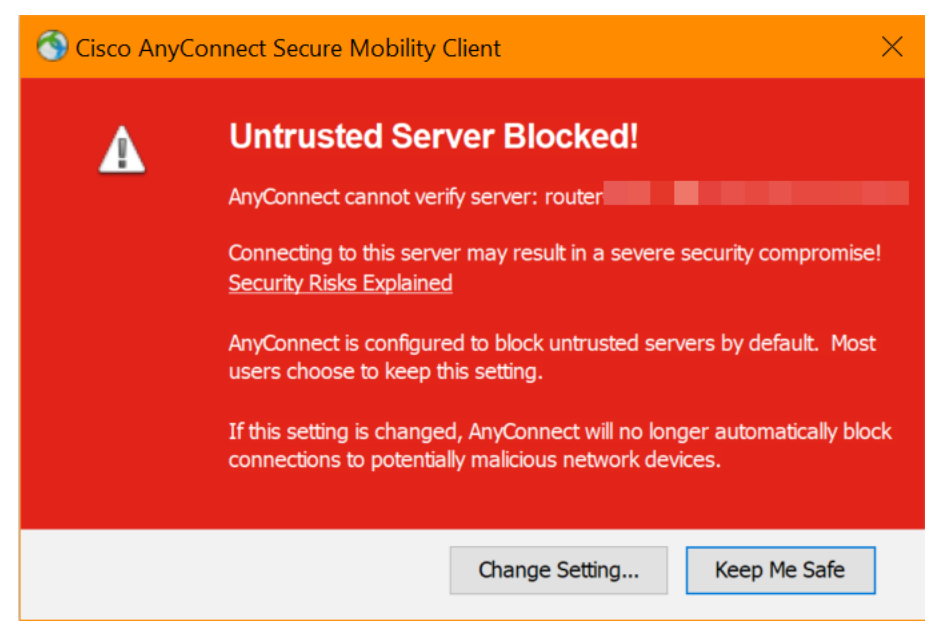

Siga as etapas neste artigo para instalar um certificado autoassinado como uma fonte confiável em uma máquina Windows, para eliminar esse problema.

Ao aplicar o certificado exportado, certifique-se de colocá-lo no PC cliente com o Anyconnect instalado.

Versão de software do AnyConnect

AnyConnect - v4.9.x (Download mais recente)

Verificar configurações de hora

Como pré-requisito, você precisa garantir que o roteador tenha o horário correto, incluindo as configurações de fuso horário e horário de verão.

### Passo 1

Navegue até Configuração do sistema > Hora.

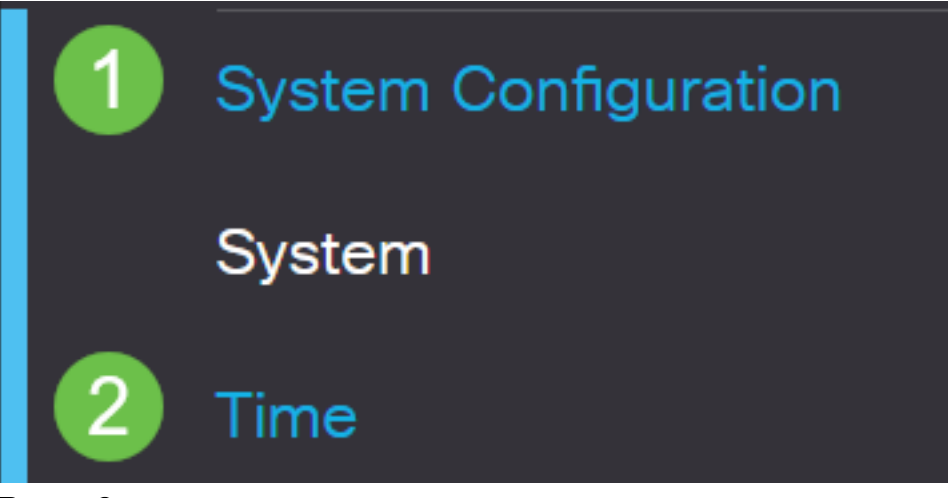

Passo 2

Verifique se tudo está definido corretamente.

# Time

| Current Date and Time: | 2019-Oct-21, 10:51:21 PST                      |
|------------------------|------------------------------------------------|
| Time Zone:             | (UTC -08:00) Pacific Time (US & Canada)        |
| Set Date and Time:     | O Auto O Manual                                |
| Enter Date and Time:   | 2019-10-21 (yyyy-mm-dd)                        |
|                        | 10 • : 51 • : 10 • (24hh:mm:ss)                |
| Daylight Saving Time:  |                                                |
| Daylight Saving Mode:  | By Date O Recurring                            |
| From:                  | Month 3 • Day 10 • Time 02 • : 00 • (24hh:mm)  |
| To:                    | Month 11 • Day 03 • Time 02 • : 00 • (24hh:mm) |
| Daylight Saving Offset | +60 V Minutes                                  |

## Criar um certificado autoassinado

## Passo 1

Efetue login no roteador RV34x series e navegue até Administration > Certificate.

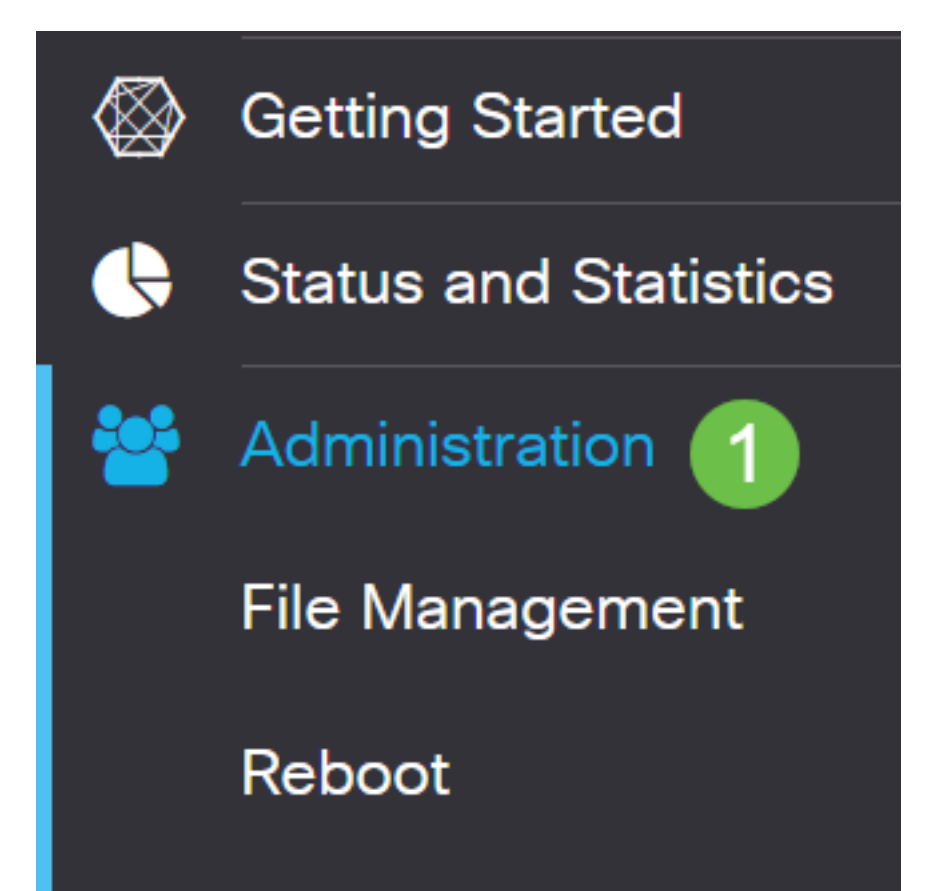

### Passo 2

Clique em Gerar CSR/Certificado.

| Import Certificate | Generate CSR/Certificate | Show Built-in 3rd-Party CA Certificates | Select as Primary Certificate |  |
|--------------------|--------------------------|-----------------------------------------|-------------------------------|--|
| Etapa 3            |                          |                                         |                               |  |

### Preencha as seguintes informações:

- Digite: Certificado autoassinado
- Nome do certificado: (Qualquer nome que você escolher)
- Nome alternativo do assunto: Se um endereço IP for usado na porta WAN, selecione IP Address (Endereço IP) abaixo da caixa ou FQDN se estiver usando o Fully Qualified Domain Name (Nome de domínio totalmente qualificado). Na caixa, insira o endereço IP ou FQDN da porta WAN.
- Nome do país (C): Selecione o país onde o dispositivo está localizado
- Nome do Estado ou Província (ST): Selecione o Estado ou Província onde o dispositivo está localizado
- Nome da localidade (L): (Opcional) Selecione o local onde o dispositivo está localizado. Isto pode ser uma cidade, uma cidade, etc.
- Nome da organização (O): (Opcional)
- Nome da unidade da organização (OU): Nome da empresa
- Nome comum (CN): Deve corresponder ao que foi definido como o nome alternativo do assunto
- Endereço de e-mail (E): (Opcional)
- Comprimento da criptografia de chave: 2048
- Duração válida: Este é o período de validade do certificado. O padrão é 360 dias. Você pode ajustá-lo a qualquer valor desejado, até 10.950 dias ou 30 anos.

### Clique em Gerar.

| Import Certificate | Generate CSR/Certificate | Show Built-in 3rd-Party CA Certificates | Select as Primary Certificate |
|--------------------|--------------------------|-----------------------------------------|-------------------------------|
|                    |                          |                                         |                               |

### Passo 4

Selecione o certificado que acabou de ser criado e clique em **Selecionar como** certificado primário.

Certificate Table

| ť   | Ì   |              |                |                    |               |                    |                                                                |                |          |
|-----|-----|--------------|----------------|--------------------|---------------|--------------------|----------------------------------------------------------------|----------------|----------|
| C   | כ   | Index 🖨      | Certificate \$ | Used By 🖨          | Type 🗢        | Signed By \$       | Duration 🗢                                                     | Details        | Action   |
| C   |     | 1            | Default        | WebServer,         | Local Certifi | Self Signed        | From 2012-Jul-12, 00:00:00 PS1<br>To 2042-Jul-05, 00:00:00 PST |                | <b>1</b> |
| 0   | 3   | 2            | SEAR           | -                  | Local Certifi | Self Signed        | From 2019-Oct-21, 00:00:00 PS<br>To 2029-Aug-29, 00:00:00 PST  |                | <u>±</u> |
| Imp | por | t Certificat | e Genera       | ate CSR/Certificat | e Show f      | Built-in 3rd-Party | CA Certificates Select as P                                    | Primary Certil | ñcate    |

## Etapa 5

Atualize a Interface de Usuário da Web (IU). Como é um novo certificado, você precisará fazer logon novamente. Depois de fazer login, vá para VPN > SSL VPN.

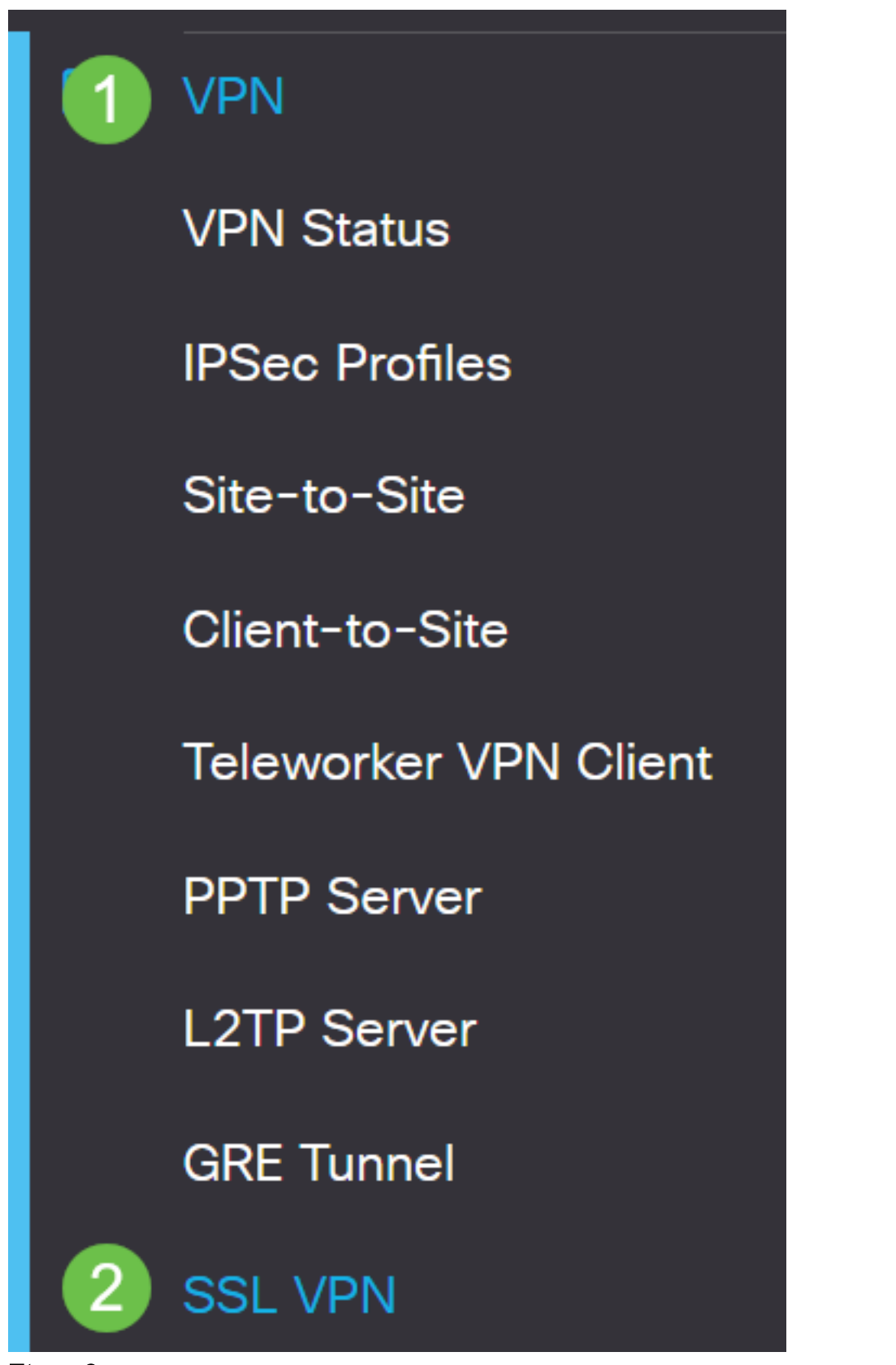

Etapa 6

Alterar Arquivo de Certificado para Certificado recém-criado.

# Mandatory Gateway Settings

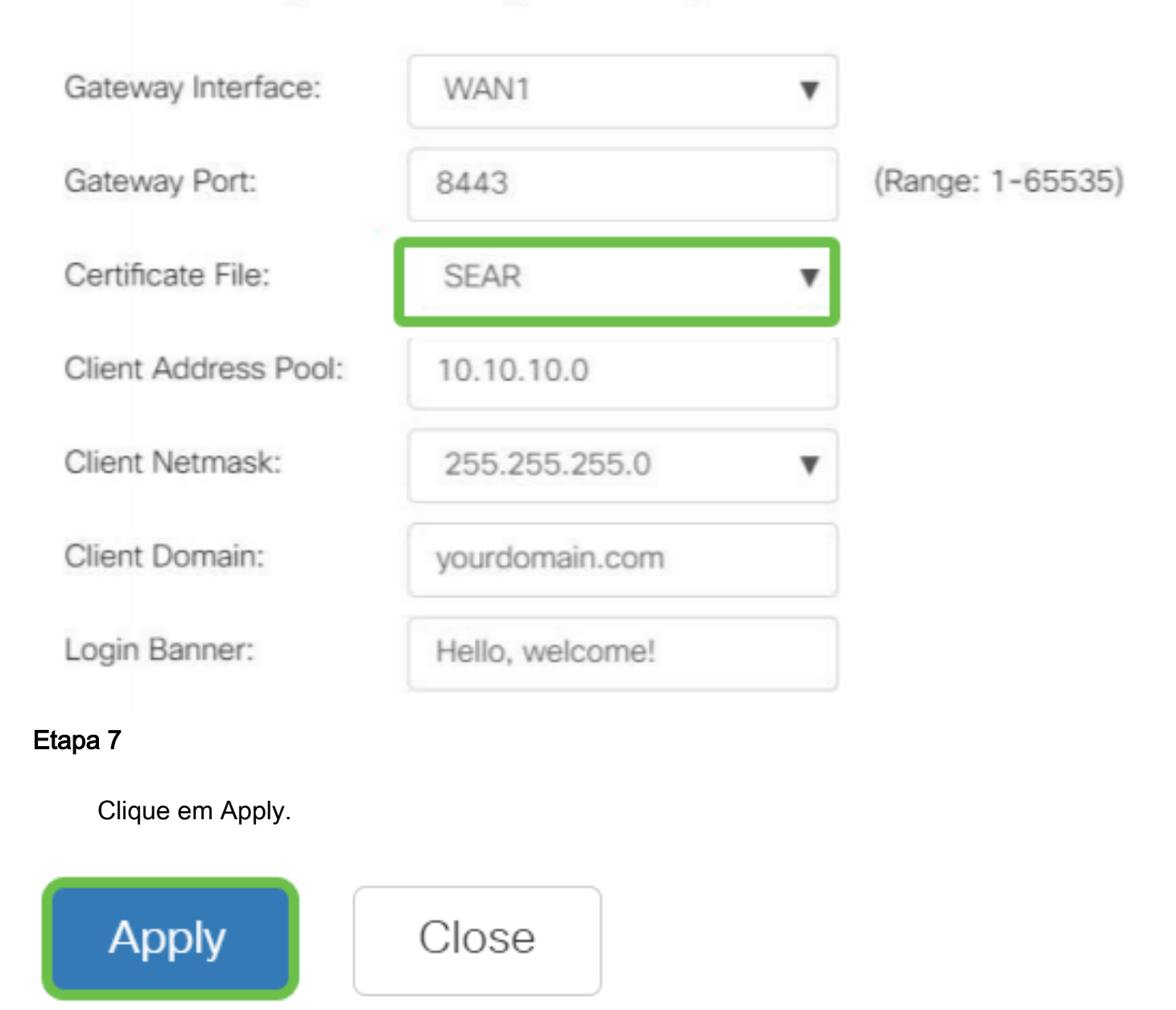

Instalação de um certificado autoassinado

Para instalar um certificado autoassinado como fonte confiável em uma máquina Windows, para eliminar o aviso "Servidor não confiável" no AnyConnect, siga estas etapas:

### Passo 1

Efetue login no roteador RV34x series e navegue até Administration > Certificate.

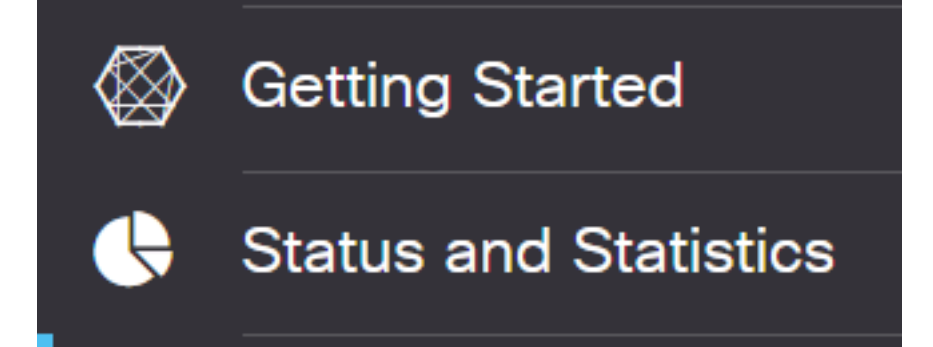

### Passo 2

Selecione o certificado autoassinado padrão e clique no botão **Exportar** para baixar o certificado.

| Cer | rtificate    | •             |            |               |             |                               |         |        |   |
|-----|--------------|---------------|------------|---------------|-------------|-------------------------------|---------|--------|---|
|     |              |               |            |               |             |                               |         |        |   |
| Ce  | rtificate Ta | ble           |            |               |             |                               |         |        | ^ |
| Ū   | Ì            |               |            |               |             |                               |         |        |   |
|     | 8 Index 🖨    | Certificate 🖨 | Used By 🖨  | Type 🖨        | Signed By 🖨 | Duration 🖨                    | Details | Action |   |
|     | 8 1          | Default       | WebServer, | Local Certifi | Self Signed | From 2019-Feb-22, 00:00:00 GN |         |        | ^ |
|     |              |               |            |               |             | 10 2049-Feb-14, 00.00.00 GMT  |         |        |   |

### Etapa 3

Na janela *Exportar certificado*, digite uma senha para o certificado. Digite novamente a senha no campo *Confirmar senha* e clique em **Exportar**.

| Export Cert           | ificate    |   |        | 26     |
|-----------------------|------------|---|--------|--------|
| • Export as PKCS      | #12 format |   |        |        |
| Enter Password        | •••••      | 1 |        |        |
| Confirm Password      | ••••••     | 2 |        |        |
| O Export as PEM for   | ormat      |   |        |        |
| Select Destination to | o Export:  |   |        |        |
| • PC                  |            |   |        |        |
|                       |            |   | Export | Cancel |

### Passo 4

Você verá uma janela pop-up para notificar que o Certificado foi baixado com êxito. Click **OK**.

# Information

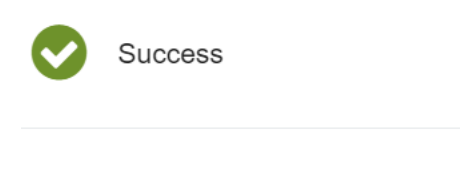

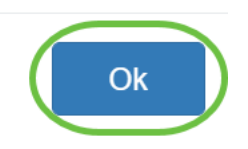

## Etapa 5

Depois de baixar o certificado em seu PC, localize o arquivo e clique duas vezes nele.

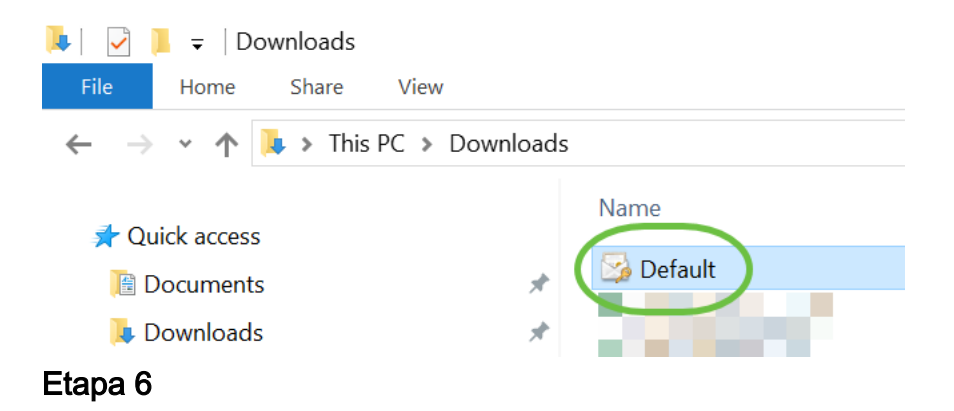

A janela *Assistente de importação de certificado* será exibida. Para o *local da loja*, selecione **Máquina local**. Clique em Next.

### Welcome to the Certificate Import Wizard

This wizard helps you copy certificates, certificate trust lists, and certificate revocation lists from your disk to a certificate store.

A certificate, which is issued by a certification authority, is a confirmation of your identity and contains information used to protect data or to establish secure network connections. A certificate store is the system area where certificates are kept.

|   | Store Location |
|---|----------------|
|   | O Current User |
| 1 | Local Machine  |

To continue, dick Next.

| 2( | Nevt  | Cancel |
|----|-------|--------|
|    | TNEAL | Cancer |
|    |       |        |

### Etapa 7

Na tela a seguir, o local do certificado e as informações serão exibidos. Clique em Next.

#### File to Import

Specify the file you want to import.

| C:\Users\k    | \Downloads\Default.p12                            | Browse                      |
|---------------|---------------------------------------------------|-----------------------------|
| lote: More th | an one certificate can be stored in a single file | e in the following formats: |
| Personal In   | formation Exchange- PKCS #12 (.PFX,.P12)          |                             |
| Cryptograp    | hic Message Syntax Standard- PKCS #7 Cert         | ificates (.P7B)             |
| Microsoft C   | erialized Certificate Store ( SST)                |                             |

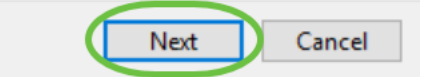

### Passo 8

Insira a Senha selecionada para o Certificado e clique em Avançar.

#### Private key protection

To maintain security, the private key was protected with a password.

| Ľ   | Display Password                                                                                                    |
|-----|----------------------------------------------------------------------------------------------------|
| mpo | ort options:                                                                                                    |
|     | Enable strong private key protection. You will be prompted every time the private key is used by an application if you enable this option. |
|     | ] Mark this key as exportable. This will allow you to back up or transport your keys at a later time.                                      |
|     | Protect private key using virtualized-based security(Non-exportable)                                                                       |
| 2   | Include all extended properties.                                                                                                    |

### Passo 9

Na próxima tela, selecione **Place all certificate in the seguinte store** e, em seguida, clique em **Browse**.

| ← | 🐓 Certificate Import Wizard                                                                              |
|---|----------------------------------------------------------------------------------------------------|
|   | Certificate Store                                                                                        |
|   | Certificate stores are system areas where certificates are kept.                                         |
|   | Windows can automatically select a certificate store, or you can specify a location for the certificate. |
|   | O Automatically select the certificate store based on the type of certificate                            |
|   | 1 OPlace all certificates in the following store                                                         |
|   | Certificate store: Browse                                                                                |

### Passo 10

Selecione Autoridades de Certificação de Raiz Confiáveis e clique em OK.

### Select Certificate Store

 $\times$ 

| Select the certificate store you want to use.                                                                             |
|----------------------------------------------------------------------------------------------------|
| Personal<br>Trusted Root Certification Authorities                                                                        |
| Enterprise Trust     Intermediate Certification Authorities     Trusted Publishers     Intrusted Certificates     <     > |
| Show physical stores                                                                                                    |

### Passo 11

Clique em Next.

🔶 🛷 Certificate Import Wizard

#### Certificate Store

Certificate stores are system areas where certificates are kept.

| Windows can automatically select a certificate store, or you can specify a location for | or |
|-----------------------------------------------------------------------------------------|----|
| the certificate.                                                                        |    |

O Automatically select the certificate store based on the type of certificate

Place all certificates in the following store

| C   | 1:C   |      |      |
|-----|-------|------|------|
| Ler | TIDCA | TP S | TOP: |
|     |       |      |      |

| Trusted Root Certification Authorities |  |
|----------------------------------------|--|
|----------------------------------------|--|

| Next | Cancel |
|------|--------|
|      |        |

### Etapa 12

Um resumo das configurações será exibido. Clique em **Concluir** para importar o certificado.

Browse...

| Structure Import Wizard                |                                        |  |
|----------------------------------------|----------------------------------------|--|
| Completing the Certific                | cate Import Wizard                     |  |
| The certificate will be imported after | you click Finish.                      |  |
| You have specified the following set   | tings:                                 |  |
| Certificate Store Selected by User     | Trusted Root Certification Authorities |  |
| Content                                | PFX                                    |  |
| File Name                              | C: Users V Pownloads (perault, p12     |  |
|                                        |                                        |  |
|                                        |                                        |  |
|                                        |                                        |  |
|                                        |                                        |  |
|                                        |                                        |  |
|                                        |                                        |  |
|                                        |                                        |  |
|                                        |                                        |  |
|                                        |                                        |  |
|                                        |                                        |  |
|                                        | Finish Cancel                          |  |
|                                        | Concer                                 |  |

### Passo 13

Você verá uma confirmação de que o certificado foi importado com êxito. Click OK.

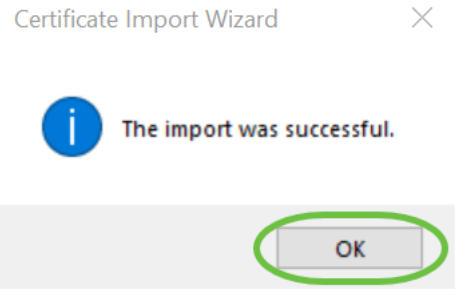

Passo 14

Abra o Cisco AnyConnect e tente se conectar novamente. Você não deve mais ver o aviso do servidor não confiável.

## Conclusão

Pronto. Agora você aprendeu com êxito as etapas para instalar um certificado autoassinado como uma fonte confiável em uma máquina Windows, para eliminar o aviso "Servidor não confiável" no AnyConnect.

Troubleshooting Básico Guia do administrador do AnyConnect versão 4.9 Notas da versão do AnyConnect - 4.9 Visão geral e práticas recomendadas do Cisco Business VPN